# beheer\_win2019\_core

## context

2025/07/06 17:05

dit document beschrijft hoe je Windows 2019 server core makkelijkst beheert.

# Server Manager

- 1. meld aan op een Windows computer.
- 2. start Server Manager
- 3. kies: All servers, rechterklik en kies: Add Servers
- 4. geef de naam van de server, Find now
- 5. klik op **pijltje-rechts** om de server toe te voegen:

| Dashbuard                   | 🔝 Add Servers                               |          | -         | o × | TASKS               |
|-----------------------------|---------------------------------------------|----------|-----------|-----|---------------------|
| Local Server<br>All Servers | Active Directory DNS Import                 | Selected |           |     | ۲                   |
| File and Storage Serv       | Location: EGOLAND > (a)                     | Computer |           |     |                     |
|                             | Operating System: All *                     |          |           |     | )-AA725 (Activated) |
|                             | Name (CN): ad2                              |          |           |     | D-AA844 (Activated) |
|                             | Find Now                                    |          |           |     |                     |
|                             | Name Operating System                       |          |           |     |                     |
|                             | ad2 Windows Server 2019 Standard Evaluation | •        |           |     |                     |
|                             |                                             |          |           |     |                     |
|                             |                                             |          |           |     |                     |
|                             |                                             |          |           |     | TASKS               |
|                             |                                             |          |           |     |                     |
|                             |                                             |          |           |     |                     |
|                             |                                             |          |           |     | ۲                   |
|                             |                                             |          |           |     |                     |
|                             |                                             |          | And the f |     | •                   |

#### 6. kies: **OK**

Hiermee heb je een overzicht van alle servers en de rol die ze vervullen.

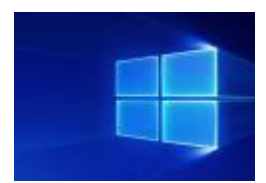

# **Remote Administration tools**

- 1. meld aan op een Windows GUI server uit hetzelfde domein
- 2. start Server Manager
- 3. selecteer de server waarop je RSAT tools wilt installeren
- 4. rechter-klik: Add roles and Features
- 5. next next: Features: Remote Server Administration Tools

Nu heb je de vertrouwde DNS, DHCP en Users & Computers interfaces beschikbaar op die server.

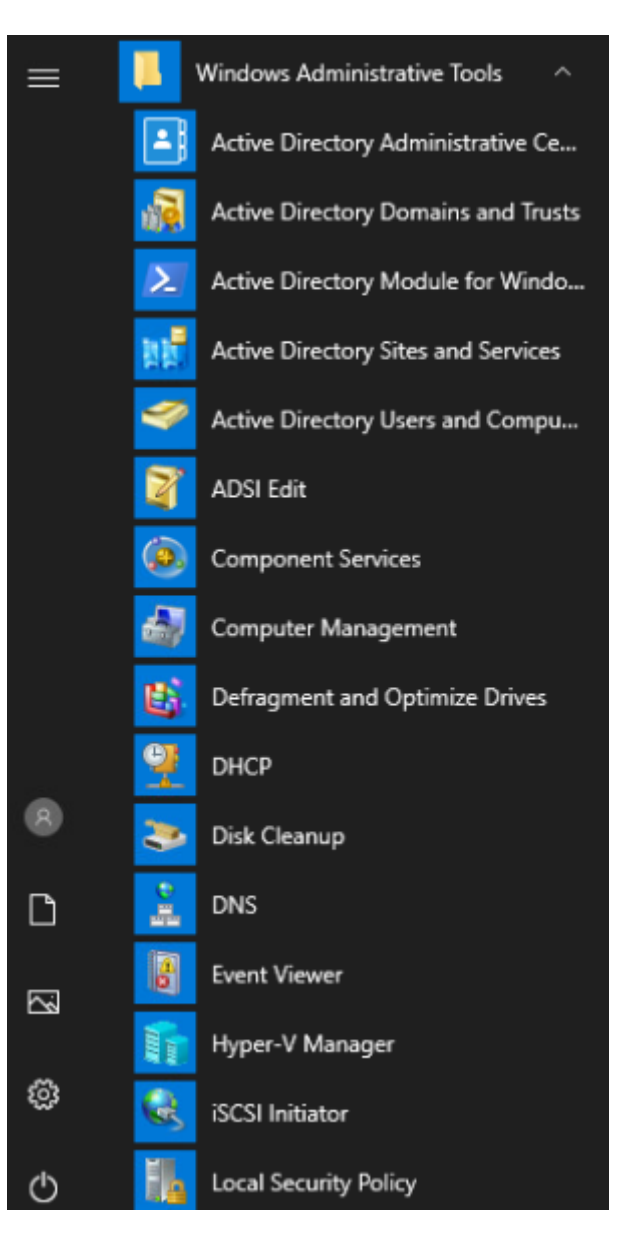

### Windows Admin Center

### meer info

• How to Install RSAT Tools on Windows Server 2019 - Prajwal.org

windows

From: https://louslab.be/ - **Lou's lab** 

Permanent link: https://louslab.be/doku.php?id=windows:beheer\_win2019\_core

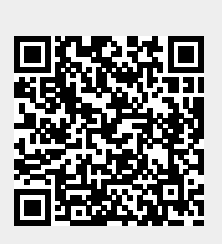

Last update: 2024/11/16 18:14